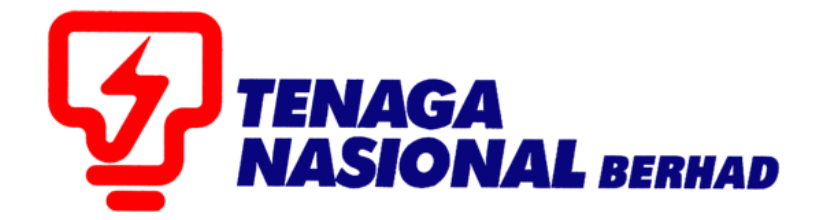

## PANDUAN PENGGUNA (SUPPLIER) MAINTAIN SUPPLIER CERTIFICATE

## SUPPLIER RELATIONSHIP MANAGEMENT SUPPLY CHAIN MANAGEMENT SYSTEM (SCMS)

DISEDIAKAN OLEH:

UNIT SUPPLY CHAIN MANAGEMENT (SCM) JABATAN SOURCING CONTROLLER BAHAGIAN PEROLEHAN

| PROCESS (1) |    | Maintain Supplier Certificate - UPDATE CERTIFICATE |
|-------------|----|----------------------------------------------------|
|             | 1: | ( Mengemaskini Sijil )                             |
| ROLE        | :  | TNB SUS SUPPLIER                                   |

Proses ini adalah untuk membolehkan *suppliers* mengemaskini sijil-sijil yang belum tamat tempoh, antara kemaskini yang boleh dilaksanakan adalah seperti menambah kod bidang, kelas kontraktror dan memuatnaik sijil tambahan.

1. Login ke SUS Portal. Masukan User ID dan Password, klik butang - Log On

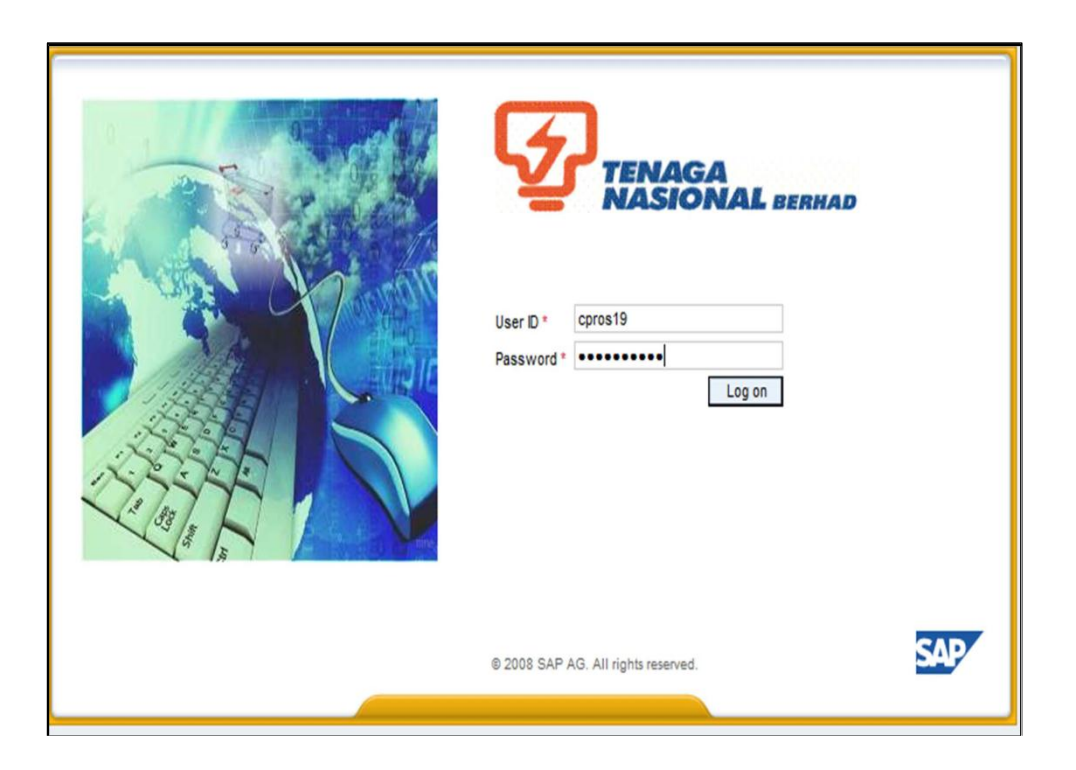

2. Klik tab - Maintain Supplier Certificates

| Welcome PAKMAT UCOP              | ad Search                                                                                      |                                   |                        |                |                  |              |  |  |  |  |
|----------------------------------|------------------------------------------------------------------------------------------------|-----------------------------------|------------------------|----------------|------------------|--------------|--|--|--|--|
| Home RFx and Auctions Maintain S | upplier Certificates Administration Me                                                         | essages                           |                        |                |                  |              |  |  |  |  |
| Maintain Supplier Certificates   |                                                                                                |                                   |                        |                |                  |              |  |  |  |  |
| Maintain Supplier Certificates   |                                                                                                |                                   |                        |                |                  |              |  |  |  |  |
| Portal Favorites                 | Certificates                                                                                   |                                   |                        |                |                  |              |  |  |  |  |
|                                  | Pusat Khidmat Kontraktor - PKK (Bumip<br>Add Delete Details                                    | utera Status)                     |                        |                |                  |              |  |  |  |  |
|                                  | *Certificate Number *Cert Validity Date                                                        | Active Status Application date    | Process Date           |                |                  |              |  |  |  |  |
|                                  | Kementerian Kewangan (KK) - Supply/Services     Renew   Delete   Details   Preview Certificate |                                   |                        |                |                  |              |  |  |  |  |
|                                  | *KK Type *Certificate Number                                                                   | *Cert Validity Date Cert No (Bumi | ) Cert Val Date (Bumi) | Active Status  | Application date | Process Date |  |  |  |  |
|                                  | KK Supply/Services 54345435                                                                    | 31.12.2014                        |                        | RENEW APPROVED | 04.12.2013       | 04.12.2013   |  |  |  |  |
|                                  | KK Supply/Services 86009599                                                                    | 22.11.2015                        |                        | APPROVED       | 13.12.2013       | 25.11.2013   |  |  |  |  |

3. Untuk mengemaskini sijil, highlight baris sijil yang diperlukan dan klik butang - Details

| Renew Delete De    | tails Preview Certifi | cate                |                |                      |                |
|--------------------|-----------------------|---------------------|----------------|----------------------|----------------|
| *КК Туре           | *Certificate Number   | *Cert Validity Date | Cert No (Bumi) | Cert Val Date (Bumi) | Active Status  |
| KK Supply/Services | 54345435              | 31.12.2014          |                |                      | RENEW APPROVED |
| KK Supply/Services | 86009599              | 22.11.2015          |                |                      | APPROVED       |

- 3.1 Sekiranya ingin mengemaskini alamat sila lengkapkan ruangan *Certificate address, state dan postcode.*
- 3.2 Semua sijil yang ingin dikemaskini perlu di muatnaik dalam format PDF di ruangan *Certificate Upload.*
- 3.3 Untuk menambah Kod Bidang atau gred kontraktor, klik butang **Add** Semua kod bidang telah tersedia di dalam sistem, sila pilih kod yang bersesuaian dengan sijil.

| ementerian Kewangan              | (KK) - Supply/Services Details                                             |       |
|----------------------------------|----------------------------------------------------------------------------|-------|
| К Туре:                          | KK Supply/Services                                                         |       |
| ert Date From:                   | 01.11.2013 To: * 22.11.2015                                                |       |
| ertificate Number: *             | 86009599                                                                   |       |
| ert No (Burni):                  |                                                                            |       |
| ert Val Date (Burni) From:       | To:                                                                        |       |
| lease fill in the <u>Addres</u>  | s fields if the address is different from the address in the application f | form. |
| ertificate Addres <mark>:</mark> |                                                                            |       |
|                                  |                                                                            |       |
|                                  | 3.1                                                                        |       |
| ertificate - State               |                                                                            |       |
| ert - Postcode: 0000             | 0                                                                          |       |
| KK Contificate Unload (          | anki DDE filo allawad)                                                     |       |
| KK Certificate Opload (          |                                                                            |       |
|                                  | Browse Upload 3.2                                                          | _     |
| Uploaded File: TESTPDF           | .pdf                                                                       |       |
| Download File                    | $\frown$                                                                   |       |
| Add Delete                       | 3.3                                                                        |       |
| Add Delete                       |                                                                            |       |
| First Code Second                |                                                                            |       |
| 02 • 01                          |                                                                            |       |
| - UZ                             |                                                                            |       |
| 02 💌 03                          | × 02 × 34                                                                  |       |

3.4 Setelah selesai memgemaskini semua Kod Bidang atau kelas, klik butang - **Update** *Active Status* pada baris sijil tersebut masih kosong.

| Kementerian Kewangan (KK) - Supply/Services   Renew Delete Details Preview Certificate |                     |                     |                |                      |                |                  |              |  |  |
|----------------------------------------------------------------------------------------|---------------------|---------------------|----------------|----------------------|----------------|------------------|--------------|--|--|
| *КК Туре                                                                               | *Certificate Number | *Cert Validity Date | Cert No (Bumi) | Cert Val Date (Bumi) | Active Status  | Application date | Process Date |  |  |
| KK Supply/Services                                                                     | KP81817181          | 23.01.2014          | BP91717171     | 23.01.2014           | EXPIRED        | 21.01.2014       | 21.01.2014   |  |  |
| KK Supply/Services                                                                     | 910101              | 31.01.2014          |                |                      | RENEW APPROVED | 23.01.2014       |              |  |  |
| KK Supply/Services                                                                     | 910101              | 31.01.2014          |                |                      |                |                  |              |  |  |

3.5 Setelah selesai, *scroll* hingga ke bahagian bawah sekali,dan klik butang- **Save.** Setelah semua sijil yang perlu dikemaskini selesai dikemaskini, untuk menyimpan maklumat tersebut, klik butang – **Save** 

paparan seperti dibawah dipaparkan, permohonan/maklumat ini masih belum dihantar kepada pihak TNB untuk proses kelulusan.

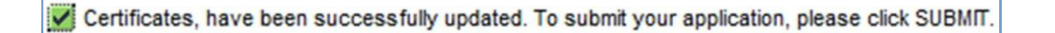

3.6 Sekiranya ingin menghantar permohonan **kemaskini sijil** tersebut kepada pihak TNB , Klik butang - **Submit** 

| Upload Documents   |                                                     |
|--------------------|-----------------------------------------------------|
| Add Delete Details | s                                                   |
| Short Description  |                                                     |
| SSM                |                                                     |
|                    |                                                     |
|                    |                                                     |
|                    |                                                     |
| Untuk me           | enyimpan maklumat kemaskini sebelum dihantar ke TNB |
|                    |                                                     |
| Unt Unt            | uk menghantar permohonan kemaskini ke TNB           |
|                    |                                                     |
|                    |                                                     |

3.7 Confirmation message akan dipaparkan . "Sebarang perubahan tidak

Boleh dilaksanakan setelah permohonan dihantar", Klik butang- Yes

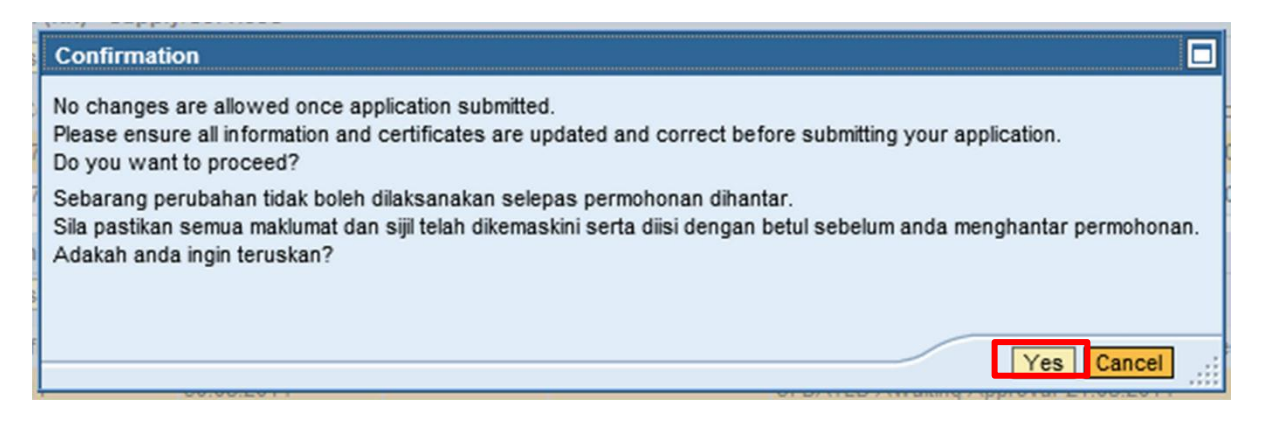

3.8 Setelah butang Yes di klik, message seperti di bawah dipaparkan

Your application has been submitted and will be processed within 5 working days. Notification will be via email. Permohonan anda telah dihantar dan akan diproses dalam tempoh 5 hari bekerja. Pemberitahuan adalah melalui emel.

"Your application has been submitted and will be processed within 5 working days. Notification will be via email.

Permohonan anda telah dihantar dan akan diproses dalam tempoh 5 hari bekerja. Pemberitahuan adalah melalui emel."

3.9 Active Status pada sijil tersebut akan bertukar menjadi Updated Awaiting Approval.

| K | Kementerian Kewangan (KK) - Supply/Services |                     |                     |                |                      |                          |                  |              |  |  |
|---|---------------------------------------------|---------------------|---------------------|----------------|----------------------|--------------------------|------------------|--------------|--|--|
|   | Renew Delete Details Preview Certificate    |                     |                     |                |                      |                          |                  |              |  |  |
|   | *КК Туре                                    | *Certificate Number | *Cert Validity Date | Cert No (Bumi) | Cert Val Date (Bumi) | Active Status            | Application date | Process Date |  |  |
|   | KK Supply/Services                          | KP81817181          | 23.01.2014          | BP91717171     | 23.01.2014           | EXPIRED                  | 21.01.2014       | 21.01.2014   |  |  |
|   | KK Supply/Services                          | 910101              | 31.01.2014          |                |                      | RENEW APPROVED           | 23.01.2014       |              |  |  |
|   | KK Supply/Services                          | 910101              | 31.01.2014          |                |                      | JPDATED Awaiting Approva | l 24 01.2014     |              |  |  |

| PROCESS (2) | : | Maintain Supplier Certificate - RENEW CERTIFICATE (Memperbaharui Sijil) |
|-------------|---|-------------------------------------------------------------------------|
| ROLE        | : | TNB SUS SUPPLIER                                                        |

Proses ini adalah untuk membolehkan *suppliers* memperbaharui sijil-sijil yang telah tamat tempoh, disamping itu juga pada masa yang sama *suppliers* boleh mengemaskini sijil-sijil lain mengikut langkah di proses 1.

4. **Untuk memperbahuri sijil**, *highlight* baris sijil yang telah tamat tempoh tersebut dan klik butang - **Renew** 

| enew Delete De     | tails Preview Certifi | cate                |                |                      |                |
|--------------------|-----------------------|---------------------|----------------|----------------------|----------------|
| •КК Туре           | *Certificate Number   | *Cert Validity Date | Cert No (Bumi) | Cert Val Date (Bumi) | Active Status  |
| KK Supply/Services | 54345435              | 31.12.2014          |                |                      | RENEW APPROVED |
| KK Supply/Services | 86009599              | 22.11.2011          |                |                      | EXPIRED        |

| Kementerian Kewanga<br>IK Type: | KK Supply/Services         |                      |                   |                  |
|---------------------------------|----------------------------|----------------------|-------------------|------------------|
| ert Date From:                  | To: *                      | -<br>[7]             |                   |                  |
| ertificate Number: *            |                            | ]                    |                   |                  |
| ert No (Burni):                 |                            |                      | 4.1               |                  |
| ert Val Date (Burni) From       | LET TO:                    | U7)                  |                   |                  |
| lease fill in the Addre         | ss fields if the address i | s different from the | address in the aj | pplication form. |
| ertificate - State:             | 00                         |                      | 4.2               |                  |
| KK Certificate Upload           | (only PDF file allowed)    |                      |                   |                  |
|                                 | Browse Upload              |                      |                   |                  |
| Uploaded File:                  |                            | 4.3                  |                   |                  |
| Download File                   |                            |                      |                   |                  |
| Add Delete                      |                            | 1 4                  |                   |                  |
| First Code Second               | Code Third Code            |                      |                   |                  |
|                                 |                            |                      |                   |                  |
|                                 |                            |                      | 4.5               |                  |
|                                 |                            |                      |                   |                  |
|                                 |                            |                      |                   | Add Cancel       |

4.1 Isikan tarikh bagi tempoh sijil tersebut di ruang *Cert Date From* dan *To*. Seterusnya isikan no sijil di ruang *Certificate Number*. Bagi sijil bumiputra ,ulang langkah yang sama untuk mengisi ruangan (Bumi).

- 4.2 Sekiranya ingin mengemaskini alamat sekuranya ada pertukaran ,sila lengkapkan ruangan C*ertificate address, state dan postcode.*
- 4.3 Semua sijil yang ingin dikemaskini perlu di muatnaik dalam format PDF di ruangan *Certificate Upload.*
- 4.4 Untuk menambah Kod Bidang atau gred kontraktor, klik butang **Add** di dalam kotak od bidang.Semua kod bidang telah tersedia di dalam sistem, sila pilih kod yang bersesuaian dengan sijil.
- 4.5 Sila pastikan semua maklumat yang diperlukan telah diisi dengan lengkap dan sijil yang betul telah di muatnaik, klik butang- **Add** di bahagian bawah sekali.

Nota: *Suppliers* boleh memperbaharui pelbagai jenis sijil dan juga mengemaskini/memperbaharui pelbagai jenis sijil pada masa yang sama, maklumat yang diperlukan bagi sijil yang berlainan adalah berbeza, sila lengkapkan dengan betul.

4.6 Setelah selesai *scroll* hingga ke bahagian bawah sekali,dan klik butang- **Save.** Setelah semua sijil yang perlu dikemaskini selesai dikemaskini, untuk menyimpan maklumat tersebut, klik butang – **Save** 

paparan seperti dibawah dipaparkan, permohonan/maklumat ini masih belum dihantar kepada pihak TNB untuk proses kelulusan.

Certificates, have been successfully updated. To submit your application, please click SUBMIT.

4.7 Sekiranya ingin menghantar permohonan **pembaharuan sijil** tersebut kepada pihak TNB, Klik butang - **Submit** 

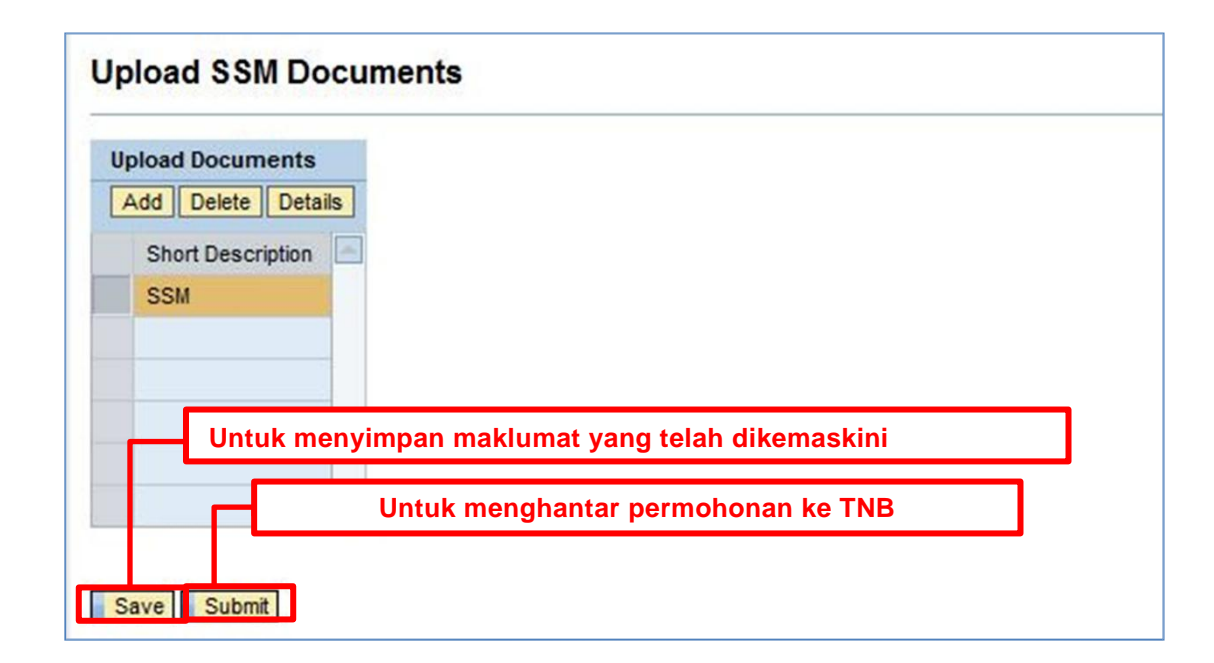

4.8 Confirmation message akan dipaparkan . "Sebarang perubahan tidak boleh

dilaksanakan setelah permohonan dihantar", Klik butang-Yes

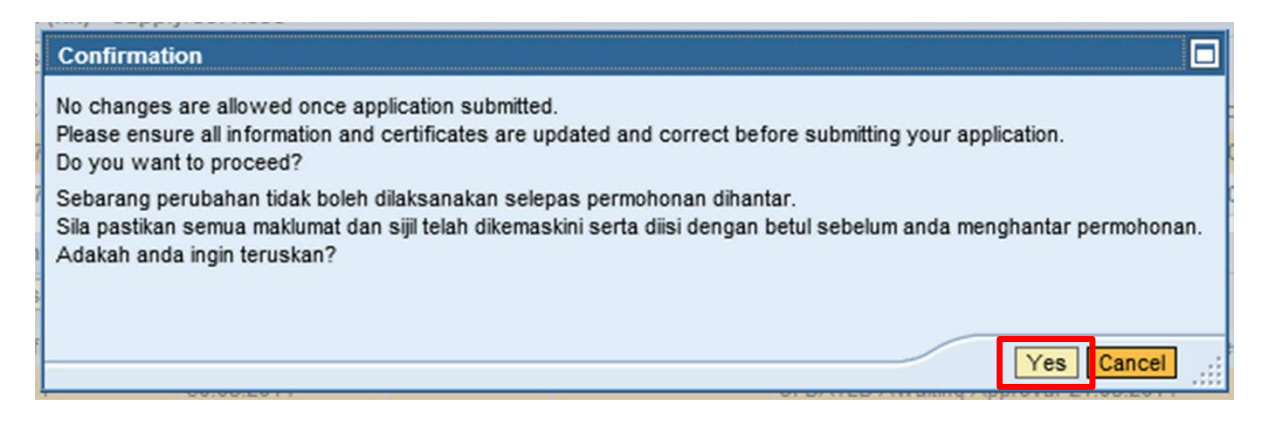

4.9 Setelah butang Yes di klik, message seperti di bawah dipaparkan

Your application has been submitted and will be processed within 5 working days. Notification will be via email. Permohonan anda telah dihantar dan akan diproses dalam tempoh 5 hari bekerja. Pemberitahuan adalah melalui emel.

"Your application has been submitted and will be processed within 5 working days. Notification will be via email.

Permohonan anda telah dihantar dan akan diproses dalam tempoh 5 hari bekerja. Pemberitahuan adalah melalui emel."

4.10 Active Status pada sijil tersebut akan bertukar menjadi RENEW Awaiting Approval.

| Kementerian Kewangan (KK) - Supply/Services |                     |                     |                |                      |                         |                  |              |  |
|---------------------------------------------|---------------------|---------------------|----------------|----------------------|-------------------------|------------------|--------------|--|
| *KK Type                                    | *Certificate Number | *Cert Validity Date | Cert No (Bumi) | Cert Val Date (Bumi) | Active Status           | Application date | Process Date |  |
| KK Supply/Services                          | KP81817181          | 23.01.2014          | BP91717171     | 23.01.2014           | EXPIRED                 | 21.01.2014       | 21.01.2014   |  |
| KK Supply/Services                          | 910101              | 31.01.2014          |                |                      | RENEW Awaiting Approval | 24.01.2014       |              |  |